Special Education Data Reporting Requirements for School Age Students

# **Cycle 4 (Child Count)**

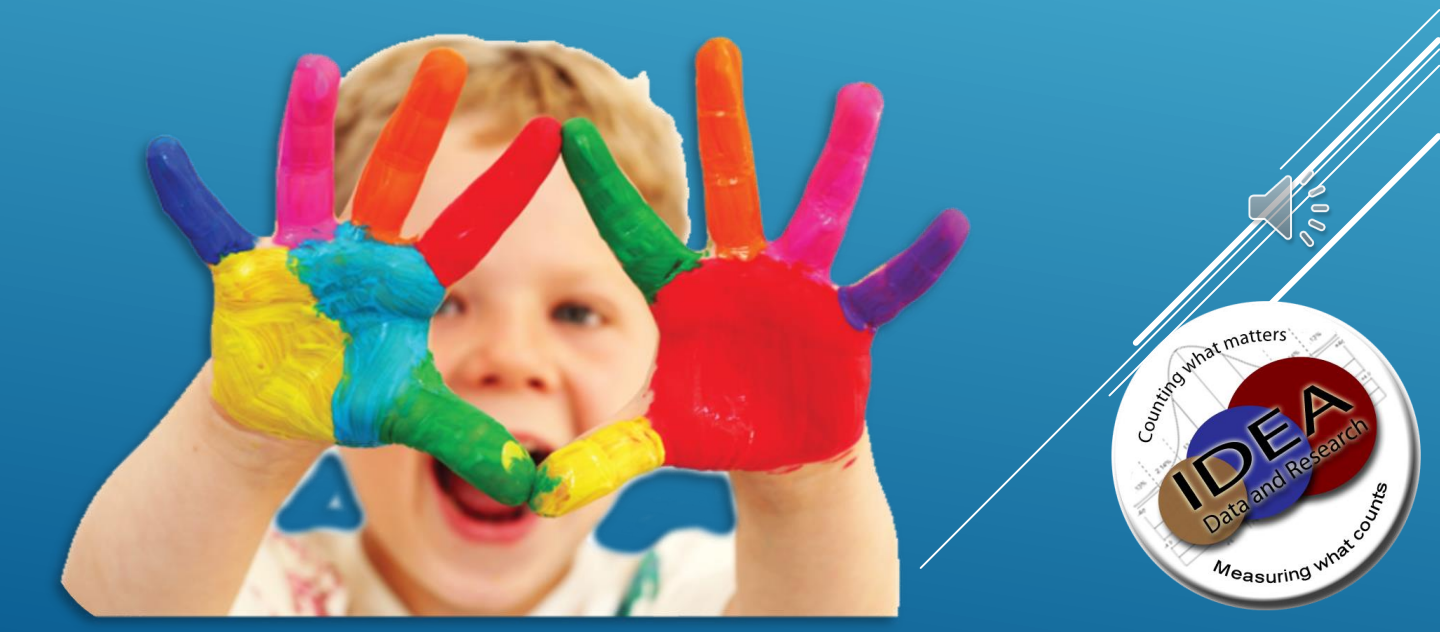

## **Need more Detailed Information?**

User Guides/Data Dictionaries available:

Click book for link:

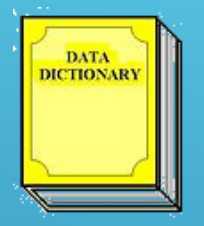

## MySped Support Tab: <u>ARKSPED</u>

Contact IDEA office @ 501-916-3219

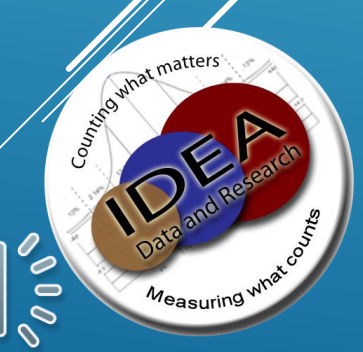

# Cycle 4: Special Education Employees & Child Count

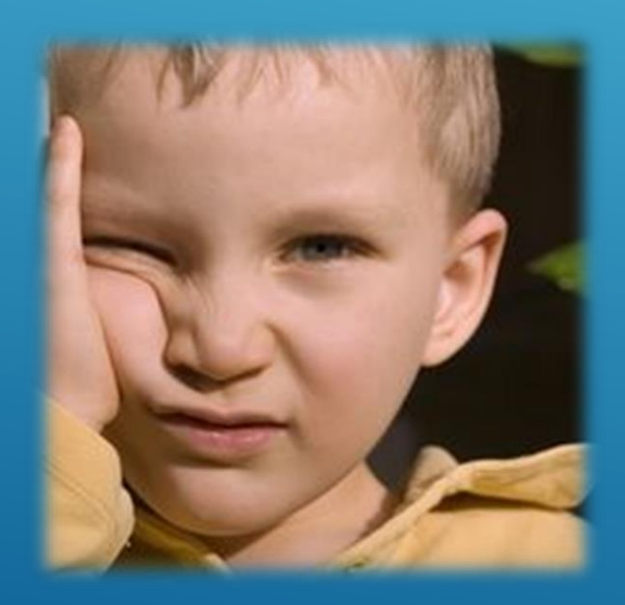

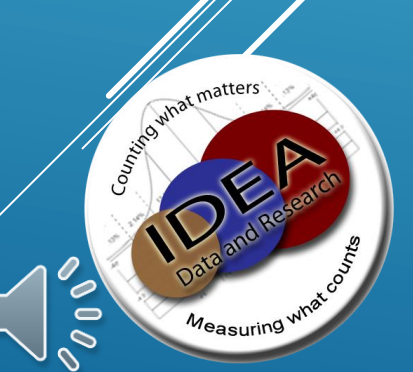

#### Cycle 4 Employee Module Submission: Data Collected

- ✓ Full Legal Name: first, middle, last
- ✓ Social Security Number
- ✓ Title Code : Each title code must be reported
- ✓ Grade Level: PS
- ✓ Building Code: 88000 or valid district building code
- ✓ License Number/Teacher Endorsement codes (132.131.alp333)
- ✓ Certification Status
- Classroom Aide: Applies to teacher and speech path title codes only
- ✓ Provider FTE can't be more than 1.00

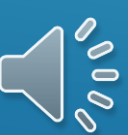

| Teachers: The selection is to be based on teacher<br>assignment as well as Section 17.00 and Section 30.00 of<br>the Special Education Program Standards. | Related Service Providers                |
|----------------------------------------------------------------------------------------------------|------------------------------------------|
| 03 – Early Childhood Teacher (Early Childhood only)                                                                                                    | 04 – Occupational Therapist              |
| 50 - Self-Contained 1:6 Teacher (School Age only)                                                                                                    | 05 – Physical Therapist                  |
| 51 – Self-Contained 1:10 Teacher (School Age only)                                                                                                    | 06 – PE Adaptive Teacher                 |
| 52 - Self-Contained 1:15 Teacher (School Age only)                                                                                                    | 07 – Recreational Therapist              |
| 53 – Resource Room Teacher (School Age only)                                                                                                    | 08 – Psychological Examiner              |
| 54 – Itinerant Instructor (school age and/or early childhood)                                                                                             | 09 – Educational Examiner                |
| 55 – Consulting Teacher (School Age only)                                                                                                    | 10 – Psychologist                        |
| 56 – Hospital/Homebound (School Age only)                                                                                                    | 11 – Medical/Nursing Staff               |
| 57 - Co-Teaching Teacher (School Age only)                                                                                                    | 12 – Audiologist                         |
| 58 – Indirect Teacher (School Age only)                                                                                                    | 14 – School Social Worker                |
| 59 – Integrated Classroom Model Teacher (School Age only)                                                                                                 | 17 – Counselor                           |
| 20 – Speech Therapist (school age and/or early childhood)                                                                                                 | 18 - Orientation and Mobility Service    |
| Paraprofessional                                                                                                    | 19 – Educational Interpreter (Deaf)      |
| 13 – Classroom Instructional Aide/Paraprofessional                                                                                                    | 24 – School Psychology Specialist        |
| Other Providers                                                                                                    |                                          |
| 01 – Special Education Supervisor (LEA Supervisor/<br>EC Coordinator <b>ONLY</b> )                                                                        | 21 – Speech Language Assistant/Aide      |
| 02 – Other Special Education Administrators (non-clerical)                                                                                                | 22 – Occupational Therapy Assistant/Aide |
| 15 - Voc. Ed. Teacher - Job Coach                                                                                                    | 23 – Physical Therapy Assistant/Aide     |
| 16 - Work Study Coordinator/CCE /Secondary Transition                                                                                                    | 25 – Other : See below                   |

## **Certification Status**

#### **Certification Status: Teacher/Provider – (Cycle 4)**

The certification status of the special education teacher or provider. This is personnel who have met SEA-approved or SEA-recognized certification, licensing, registration or other comparable requirements that apply to the area in which the individuals are providing special education or related services.

NOTE: Any teacher coded as A-C must have an ALP on file. The LEA should be prepared to submit the documentation upon request.

A. 1st Year Teaching Special Education, Not Fully Certified in Special Education

**B.** 2nd Year Teaching Special Education, Not Fully Certified in Special Education

C. 3rd Year Teaching Special Education, Not Fully Certified in Special Education

D. Fully Certified/Highly Qualified Special Education Teacher/Speech Pathologist
 ✓ Teachers must have ADE license endorsement for special education.
 ✓ Speech Pathologists must be licensed by the Arkansas Board of Examiners for Speech-Language Pathology and Audiology or have an ADE teacher licensure endorsement code of 198 or 317.

# E. Non-Teacher Certified

- - ✓ All paraprofessionals must have completed the special education and early childhood core modules to be considered certified.
  - $\checkmark$  This code includes special education supervisors, early childhood coordinators, and special education administrators who meet the minimum qualifications of the job (Title Code 01).
  - ✓ This status also includes "Other Special Education Administrators" (Title Code 02).

#### **F.** Private Provider Certified

- ✓ Contract Personnel who hold a Certification/License for his/her job assignment
- ✓ This includes contracted teachers not employed by the district

#### G. Non-Teacher Not Certified

- ✓ This includes all paraprofessionals who have NOT completed the special education core module.
- ✓ This includes LEA special education supervisors and early children coordinators who do not meet the minimum qualifications of Supervisor or EC Coordinator. There should be an ALP on 🛍
- This status also includes "Other Special Education Administical (Title Code 02).

### **Certification Status**

H. Private Provider Not Certified

✓ Contract Personnel who do NOT hold a Certification/License for his/her job assignment.

I. Other Certification Status, Not Fully Certified

 This code is specifically for student interns. These students are conducting testing, providing services, and reviewing records under the direct supervision of a certified/ licensed speech pathologist or psychological examiner in preparation of receiving their license. Student interns in the area of speech pathology may have a pending certification/license number which should be provided.

✓ Anyone identified with this code is considered not fully certified.

✓ If a district believes it has another situation for which this code can be used, its ADE Special Education Area Supervisor should to prove the consulted prior to its use.

#### SPECIAL EDUCATION LEA SUPERVISORS \*PART 1

To qualify for the LEA Supervisor Reimbursement, you MUST have one of the following endorsement codes in the endorsement/licensure field of the special education employee module record in eSchool. In listing all special education endorsement codes, in the sped employee module, they should be separated by periods.

The allowable endorsement codes for reimbursement are: 190. 282. 318. 319. 320. 341.

NOTE: Failure to report accurate endorsement/licensure information will lead to the LEA not receiving the reimbursement even if the Supervisor has the appropriate ligensure.

## SPECIAL EDUCATION LEA SUPERVISORS \*PART 2

ALL districts are required to report who serves as their LEA Supervisor and the FTE in which they serve the district. An LEA Supervisor who has the appropriate licensure endorsement is to be coded as **01 Title/supervisor** code if the administrator endorsement is held with a certification status of **E- Non-teacher certified.** 

An LEA Supervisor who does not have the required endorsement code should be coded as **01 Title/supervisor** code if the administrator endorsement is held with a certification status of **F- Non-teacher NO certified.** 

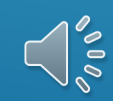

## Cycle 4 Employee Module Submission:

#### Calculation chart below based on a 40 hour work week. Total FTE cannot be greater than 1.00

| Hour | FTE  | Hour | FTE  | Hour | FTE  | Hour | FTE  |
|------|------|------|------|------|------|------|------|
| 0.5  | 0.01 |      |      |      |      |      |      |
| 1    | 0.02 | 11   | 0.27 | 21   | 0.52 | 31   | 0.77 |
| 2    | 0.05 | 12   | 0.30 | 22   | 0.55 | 32   | 0.80 |
| 3    | 0.07 | 13   | 0.32 | 23   | 0.57 | 33   | 0.82 |
| 4    | 0.10 | 14   | 0.35 | 24   | 0.60 | 34   | 0.85 |
| 5    | 0.12 | 15   | 0.37 | 25   | 0.62 | 35   | 0.87 |
| 6    | 0.15 | 16   | 0.40 | 26   | 0.65 | 36   | 0.90 |
| 7    | 0.17 | 17   | 0.42 | 27   | 0.67 | 37   | 0.92 |
| 8    | 0.20 | 18   | 0.45 | 28   | 0.70 | 38   | 0.95 |
| 9    | 0.22 | 19   | 0.47 | 29   | 0.72 | 39   | 0.97 |
| 10   | 0.25 | 20   | 0.50 | 30   | 0.75 | 40   | 1.00 |

**To calculate Contract Staff FTE:** 

- 1. How many hours a week do you work with children/students?
- 2. How many hours a week do you work with children/students in my program?

Teacher Folder counts and Speech Pathologist Caseload

✓ EC and SA Modules MUST enter Teacher ID

✓ Enter the folder holder in the Teacher Field

 Teacher/Speech Therapist must be in Staff Information and District Define Tab completed before they can enter on SA or EC Screen

 If student is speech only, enter Speech Therapist is both Teacher and Therapist fields, and their ID needs to be in both locations

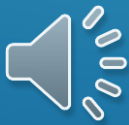

🖌 School Age Student

| School Age Student Fields    |                                        |                           |          |
|------------------------------|----------------------------------------|---------------------------|----------|
| Entry/Withdrawal*            | Not Assigned                           | ELL                       |          |
| Assigned Grade               | 06 - Sixth Grade x *                   |                           |          |
| Medicaid Eligible            |                                        | Medicaid Number           |          |
| Alternate Portfolio*         | N/A - Not Applicable or Null (default) | Transfer                  |          |
| Secondary Trans Date         |                                        |                           |          |
| Referral Date                |                                        | Person Referring          |          |
| Last Evaluation Date         |                                        |                           |          |
| Eligibility Determining Date |                                        |                           |          |
| Annual Review Date           |                                        |                           |          |
| Temporary Student            |                                        | Primary Disability*       |          |
| Educational Placement*       |                                        | Resident LEA              | x x      |
| Name of Provider             |                                        | Provider LEA              | v        |
| Speech                       |                                        | Date Speech Entered       | <b>#</b> |
| Date Speech Terminated       |                                        | Edu Placement Last Year*  | ×        |
| Time Served Unit             | PD x v                                 | Time Served Amount        |          |
| Extended School YR           |                                        |                           |          |
| Charter School               |                                        | Early Childhood Program   |          |
| School Choice                |                                        | School Choice Improvement |          |
| School Choice LEA            | ×                                      | Special Ed Teacher        | v        |
| Therapist (Speech/Other)     |                                        |                           |          |

# Cycle 4 <u>Submission</u>:

 $\checkmark$ 

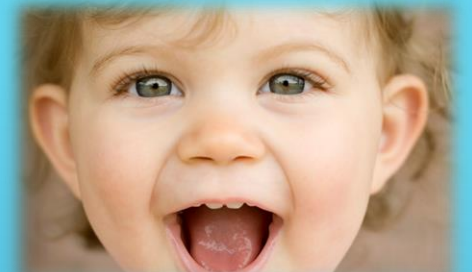

Child Count This is a one day "snapshot" representation. Report all children with an Active IEP who were found eligible for services on or before December 1.

- Students with an ENTRY DATE after December 1 will not be included in the count.
- Temporarily placed students are not part of the actual count for they have not been found eligible for IDEA services.
- Withdraw all children dismissed before December 1.  $\checkmark$ 
  - Use Exit Code with SA in the Parenthesis.  $\checkmark$
  - If they received services on December 1, then the exit is  $\checkmark$ December 2<sup>nd.</sup>
  - ✓ If they received services on November 30<sup>th</sup> and were no long in district on December 1 the exit date is November 30<sup>th</sup>

# Cycle 4 Submission: Child Count Data

- Student's full legal name
- Social Security Number
- Gender
- Birthdate
- Ethnicity Code(s)
- Race Code(s)
- Resident LEA
- Entry Date
- Primary Disability
- Educational Environment
- ELL
- Program Type
- Temporary Placements
- SPED Teacher & ID Number
- Speech Therapist & ID Number

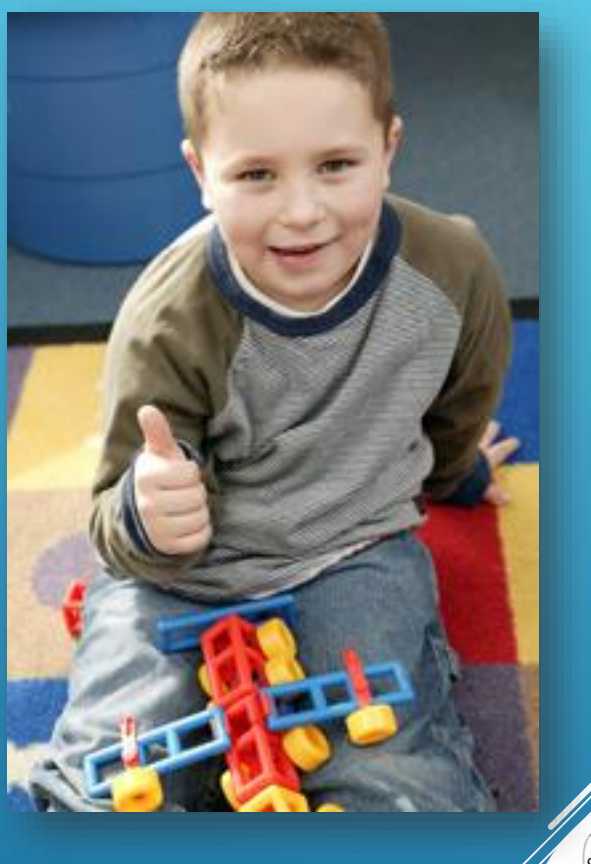

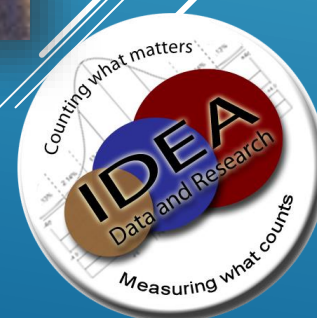

# <u>Cycle 4 Submission: Child Count</u> data collected from SA Student Screen

- ✓ Entry Date (SA Student Screen entry/withdrawal screen)
   ✓ Will NOT pull if not made active
- ✓ Assigned Grade level: CAN NOT = EE, SM, OR SS
- ✓ Disability
- ✓ Educational Placement
  - ✓ The following is required if Educational placement is PP
    - ✓ Name of Provider and Resident LEA
  - ✓ The following is required if Educational placement is one of the following: DI, DB, RI, RB, HH, CF
    - ✓ Name of Provider and Provider LEA
- ✓ Temp placement
- ✓ Alternate Portfolio/Assessment (<u>see next slide</u>)
- ✓ Charter School (Y/N)
- ✓ School Choice
  - ✓ General or Improvement
  - ✓ School Choice Resident LEA
- ✓ Special Ed Teacher
- ✓ Speech Therapist

#### Alternate Assessment Field in eSchool

With the change to DLM as the Alternate Assessment for 2018-19, there are only two allowable codes.

#### According to the SIS Handbook:

- Indicate if a student's IEP requires them to take an alternate assessment for the statewide assessment.
- This applies to grades 3-10 for literacy, mathematics, & science; and literacy
- All other students should be marked N/A.
  - N/A = Not Applicable
  - ALMS = Alt\_Literacy, Math & Science (Grades 3 thru 10)
  - AELP = Alt English Language Proficiency (ONLY Grades K thru 2 or Grades 11 thru 12)

 BOTH = BOTH Alt English Language Proficiency AND Alt Literacy, Math & Science (Grades 3 thru 10)
 REMEMBER THAT YOU ARE INDICATING THE STUDENT'S ASSESSMENT FOR THE CURRENT FISCAL YEAR.

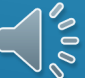

ALL ALTERNATE ASSESSMENT FIELDS ARÉ RESET TO "N/A" AT ROLLOVER

# Cycle 4 <u>Submission:</u> Child Count Educational Placement Codes

- **\*\*DB** Publicly Funded Facility
- **\*\*DI** Private Day School
- **\*\*HH Hospital/Homebound**
- **\*\*RB** Public Residential
  - RG Regular Class with Special Education (80% or more of the school day in the regular classroom)
- **\*\*RI** Private Residential
  - **RR** Resource Room

(between 40% to 79% of the school day in the regular classroom)

00

SC Self-contained

(40% or less of the school day in the regular classroom)

- **\*\*CF** Correctional Facility
- **\*PP** Parentally Placed in Private Schools/Home Schooled

**\*\*Enter Provider LEA & Name of Provider \*Enter Resident LEA & Name of Provider** 

## **Use of Non-Graded Codes**

**Reasons to use non-graded grade level codes:** 

Seniors who are staying until they are 21

A self-contained student's grade level is not part of the building where the student's classroom is located.

A fifth grade student is in a self-contained classroom which is located at the K-4 elementary building. Since the building is K-4 grade 5 cannot be entered in to SMS. The grade level is entered as SM in the SMS and the assigned grade (A-Grade) level being 05 in the SA Module

# Cycle 4 MySped Review includes:

# Personnel Child Count for December 1 Reporting

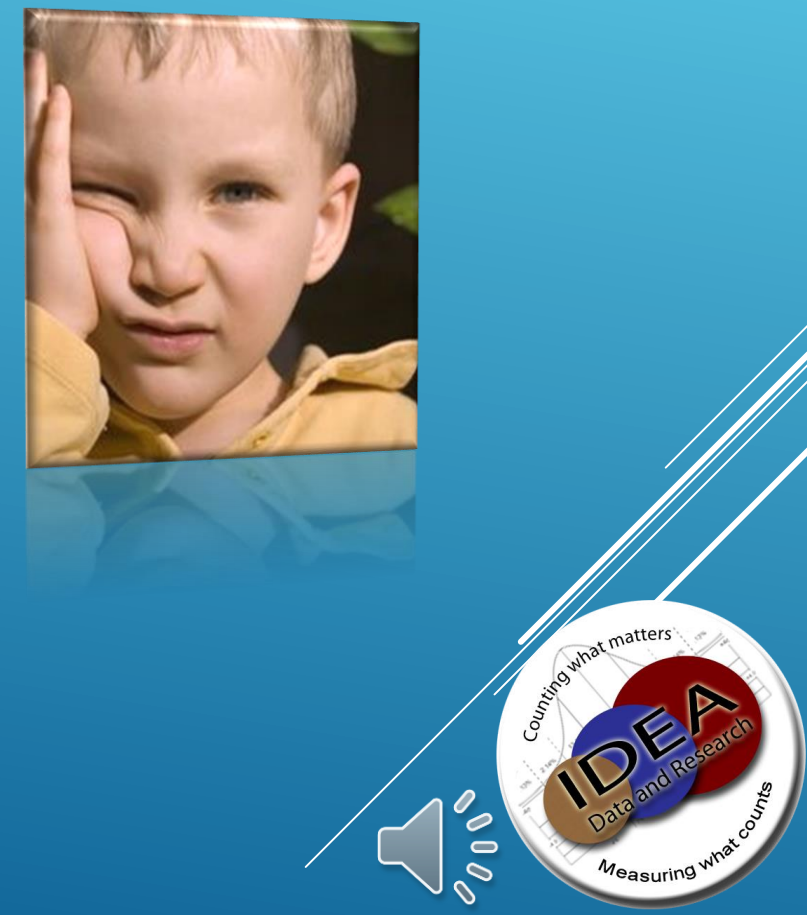

## Cycle 7 <u>Review:</u>

#### The look of ARKSPED and the MYSPED portal has changed.

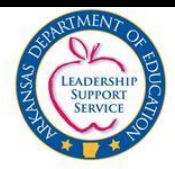

Arkansas Department of Education Special Education Unit

https://arksped.k12.ar.us/index.html

#### Welcome to the new ARKSPED Portal.

This webpage now only hosts information regarding applications to support Special Education in the state of Arkansas. If you are looking for the main website of the Special Education Unit at the Arkansas Department of Education, click here to go to the new ADE SEU website.

# MYSPED SURVEYS ASTIS

#### NO DATA WILL BE SAVED UNTIL AFTER JUL 10, 2017 8:00 AM

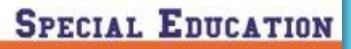

0

#### MySped Resource: Account Registration Form

This **MySped Resource** username and password will allow your district to access all Special Education online reporting applications. The password you choose must

- be unique (districts cannot have the same password),
- consists of at least eight alphanumeric characters (letters and/or numbers),
- have at least one number,
- have no spaces, and
- be all lower case.

Please complete all fields and return to Arkansas Department of Education, Special Education, Grants and Data Management. The fax number is 501-682-4313. The address is:

1401 W. Capitol Victory Building, Suite 450 Little Rock, AR. 72201-2936

| LEA Account Number (4 digit)             |
|------------------------------------------|
| LEA Name (district name)                 |
| Password                                 |
| Password Hint                            |
| Bookkeeper Password for financial access |
| Program Type:                            |
| □ School age □ Early Childhood □ Both    |
| LEA Supervisor (print)                   |
| LEA Supervisor (signature)               |
| LEA Supervisor E-mail Address            |
| Superintendent (print)                   |
| Superintendent (signature)               |
| Superintendent E-mail Address            |

## **Reasons for Making Changes In Data**

> To update since <u>submission cycle</u>

- > To correct typos
- > To correct inaccurate coding & empty fields that are required for Federal Reporting

To correct program glitches & data that didn't transfer correctly

Tips for Navigating MySped Resource Review

> Data Entry format is mm/dd/yyyy.

Press SAVE before Exiting Each Student Record.

Look for message in red at top of screen: (Success! Data has been saved) to verify data has been saved.

> If the data did not save, the message will state the related problem.

# Cycle 4 <u>Review:</u> Employee

✓ To update an employee, click on the "notebook".
✓ To remove an employee, click on the red X.
✓ To add an employee, click on <u>add employee</u> link

SCREEN: Program Approval LEA: 9999 ADE - Special Education Unit MESSAGE:

|    |     | Last                   | First            | Middle     | SSN       | Title/Service<br>Prov Code | Grade<br>Level |
|----|-----|------------------------|------------------|------------|-----------|----------------------------|----------------|
| 7  |     | Cogon                  | Dana             | Bobita     | 584125962 | 03                         | ALL            |
| 7  | ×   | Sinnen                 | <b></b>          | Р          | 123456789 | 03                         | PS             |
| 7  | ×   | Т                      | Т                |            | 123597863 | 03                         | JH             |
| 7  | ×   | Testing                | Paraprofessional | Nonteacher | 222222222 | 13                         | E              |
| 7  | ×   | Trying2                | Trying2          |            | 44444444  | 03                         | PS             |
| 7  | ×   | Turner                 | Lisa             | K          | 456126543 | 03                         | ALL            |
|    |     | <u>Add</u><br>Employee |                  | <b>K</b> E |           |                            |                |
| [1 | ] F | age 2                  | ·                |            |           |                            |                |

NOTE: Refer to User Guides & Data Dictionaries to fill in the blanks & choose from the drop down menus. osino mat matters

Measuring what cost

# Cycle 4 <u>Review:</u> Employee

| Last Name               |        | * |   |
|-------------------------|--------|---|---|
| First Name              |        | * |   |
| Middle Name             |        | ] |   |
| SSN                     |        | * |   |
| Title/Service Prov Code | Select |   |   |
| Other                   |        |   |   |
| Cert Status             | Select |   | • |
| Grade Level             | Select | * |   |
| FTE                     |        | 1 |   |
| Building Code           |        |   |   |
| a                       |        |   |   |
| Save                    |        |   |   |

NOTE: An employee is added for each Title Code they serve under, so they may be entered multiple times. Remember that their FTE must be equal to or less than 1.0

# Cycle 4Review:Ways to views the data in MySped Review:

#### ✓ ERROR REPORTS!

#### SPECIAL EDUCATION

| Support                                              | Finance                                                                                          | Perso                            | nnel                                                                                                    | Students                                                         |                                            | Ex                          | it                                |
|------------------------------------------------------|--------------------------------------------------------------------------------------------------|----------------------------------|----------------------------------------------------------------------------------------------------|------------------------------------------------------------------|--------------------------------------------|-----------------------------|-----------------------------------|
| Welcome, ADE - Spo                                   | ecial Education Unit, to My                                                                      | Sped Reso                        | <  <br><                                                                                                    | Early Childhood - C<br>School Age - C                            | ycle 4<br>ycle 4                           | DD                          | S Programs                        |
| Please select the Fis                                | Report - Early Childhood Demo<br>Report - Early Childhood Duplic<br>Report - School Age Demograg | ographics y<br>cate SSN          | <<br>< Early (<br><early childł<="" th=""><th>Error Reports - C<br/>Childhood Exits - C<br/>nood Outcomes - C</th><th>y<mark>cle 4</mark><br/>Sycle 7<br/>Sycle 7</th><th><math>\leftarrow</math></th><th></th></early> | Error Reports - C<br>Childhood Exits - C<br>nood Outcomes - C    | y <mark>cle 4</mark><br>Sycle 7<br>Sycle 7 | $\leftarrow$                |                                   |
| Catastrophic Occur                                   | Report - School Age Duplicate<br>Report - School Age non Grade                                   | SSN devification                 | < Early Inter                                                                                                    | vening Services - C<br>Discipline - C                            | ycle 7<br>ycle 7                           |                             |                                   |
| The catastrophic train<br>then repeated <i>Novem</i> | Report - School List Error Repo<br>ber 20, 2013, from 11:00                                      | ort <u>7</u><br><i>am – 12:0</i> | < R<br>< So                                                                                                    | eferral Tracking - C<br>chool Age Exits - C<br>Error Reports - C | ycle 7<br>ycle 7<br>ycle 7                 | 2:00 pm – 3:<br>the changes | : <i>00 pm</i> and<br>involved in |

The webinar link is: <u>http://ardoe.adobeconnect.com/catfund/</u> or for participants to connect for the conference call, the phone number is (712) 432-0080. The conference participant code is **934314**# (Use \*6 to mute phone).

For additional information, please email JoAnn Logan at <u>Joann.Logan@arkansas.gov</u> or contact her by phone at 501-682-4223.

Catastrophic Occurrences Reimbursement Funding Webinar - 10/28/2013

# Cycle 4 <u>Review:</u>

## <u>Ways to views the data in MySped Review:</u>

#### ✓ Reports

#### SPECIAL EDUCATION

| Į.                    | Support                                  | Finance                                                                          | Personn                                                                                                    | el                       | Studen                           | ts                                  | Exit                     |         |
|-----------------------|------------------------------------------|----------------------------------------------------------------------------------|----------------------------------------------------------------------------------------------------|--------------------------|----------------------------------|-------------------------------------|--------------------------|---------|
| SCREE<br>LEA: 9       | Entry - Early Chi<br>Report - Disability | Idhood Data<br>X Age                                                             | <<br><                                                                                                    |                          | Early Childhood<br>School Age    | - <mark>Cycle 4</mark><br>- Cycle 4 | SCAL <mark>YEAR</mark> : | 2013/14 |
| MESSA                 | Report - Disability<br>Report - Educatio | X Race/Ethnicity<br>nal Environment X Age                                        | <                                                                                                    | Early                    | Error Reports<br>Childhood Exits | - Cycle 4<br>- Cycle 7              |                          |         |
| Disabilit<br>Ed Envir | Report - Educatio<br>Report - Educatio   | nal Environment X Race/El<br>nal Environment X Disabilit                         | thnicity _ <e< td=""><td>arly Child<br/>arly Inter</td><td>hood Outcomes<br/>vening Services</td><td>- Cycle 7<br/>- Cycle 7</td><td></td><td></td></e<> | arly Child<br>arly Inter | hood Outcomes<br>vening Services | - Cycle 7<br>- Cycle 7              |                          |         |
| Get Dat               | Report - Educatio<br>Report - Educatio   | nal Environment X Disabilit<br>nal Environment X ELL<br>nal Environment X Conder | y - Part 2 - \<br><                                                                                                    | R                        | Discipline<br>Referral Tracking  | - Cycle 7<br>- Cycle 7<br>- Cycle 7 |                          |         |
| Add Stu               | dent                                     |                                                                                  |                                                                                                    |                          | Error Reports                    | - Cycle 7                           |                          |         |

# Cycle 4 <u>Review:</u>

#### Ways to views the data in MySped Review:

#### ✓ Drop-down Menus

✓ Use the
"Get Data"
button to sort
the data.

| txtHidden      |                                                                                                    |   |     |               |     |
|----------------|----------------------------------------------------------------------------------------------------|---|-----|---------------|-----|
| Disability     | All Disabilities                                                                                     | - |     |               |     |
| ECEntiment     | All Disabilities                                                                                     | - |     |               | -   |
| EC Environment | Intellectual Disability                                                                              | - |     |               | •   |
| Get Data Expo  | Speech/Language Impairments<br>Visual Impairments<br>Emotional Disturbance<br>Orthopedic Impairments |   |     |               |     |
| Last<br>Name   | Other Health Impairments<br>Specific Learning Disabilities<br>Deaf-Blindness                         |   | Age | Race          | ELL |
| Gilmour I      | Multiple Disablities                                                                                 | þ | 3   | H-YNNNNN      | No  |
| Page 1         | Autism<br>Traumatic Brain Injury<br>Developmental Delay                                              |   |     | 11-11/1/1/1/1 |     |

# Cycle 4 <u>Review:</u> <u>Ways to views the data in MySped Review:</u>

✓ Blue Hyper Links✓ Individual records

| <u>lent</u> | First   | N     |
|-------------|---------|-------|
| Vamo        | Namo    |       |
| ndersor     | n Testy |       |
|             |         |       |
| HI          | RR      | //    |
|             | HI      | HI RR |

# Cycle 4 <u>Review:</u>

#### Ways to views the data in MySped Review:

✓ Error Reports

# Error reports do NOT capture all possible errors!

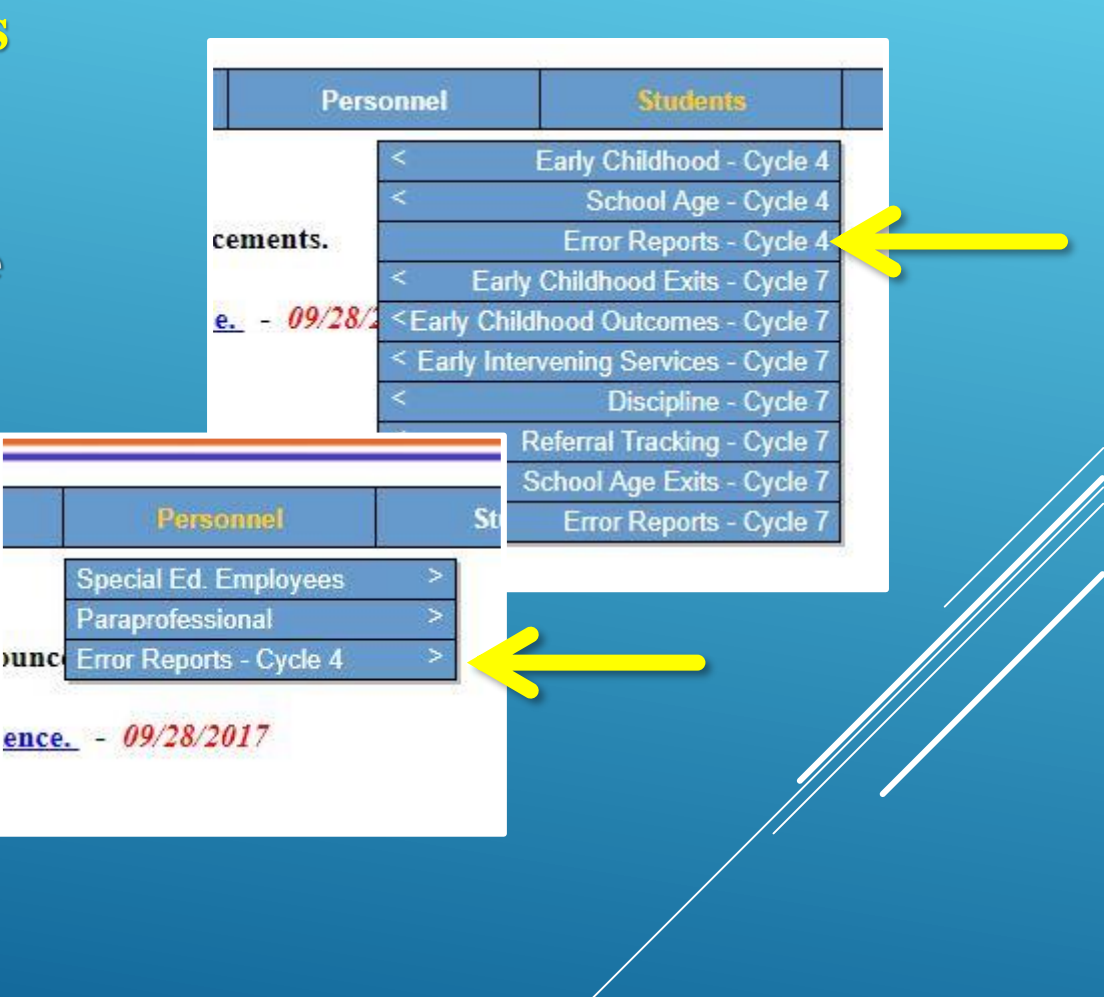

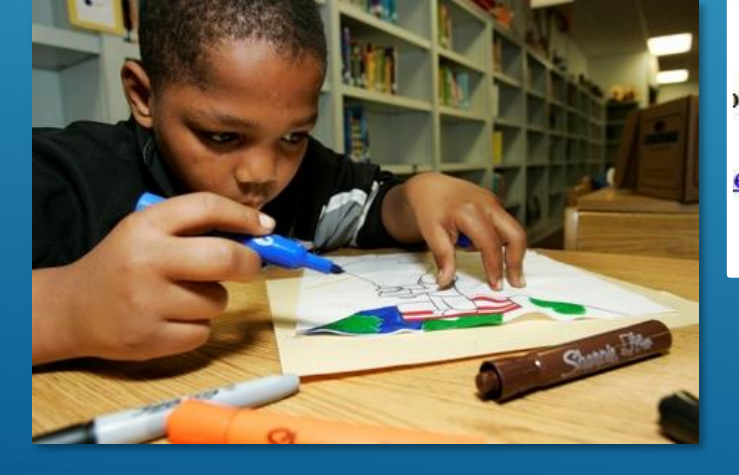

# Cycle 4 <u>Review:</u>

#### Ways to views the data in MySped Review:

#### ✓ ERROR REPORTS:

- Are dynamic, and disappear as corrections are made
- ✓ Corrections must be made in MySped and in the eSchool.

| Early Ch | Early Childhood Cycle 4 Error Report - Demographics |          |     |     |      |     |          |         |      |            |     |              |
|----------|-----------------------------------------------------|----------|-----|-----|------|-----|----------|---------|------|------------|-----|--------------|
| LEA: -   |                                                     |          |     |     |      |     |          |         |      |            |     |              |
| SSN      | FirstName                                           | LastName | DOB | Age | Race | M/F | Res. LEA | Dis. Cd | Temp | Entry Date | LRE | ErrorMessage |
|          |                                                     |          |     |     |      |     |          |         |      |            |     |              |

Report ran on 11/24/2014 at 12:26:59PM

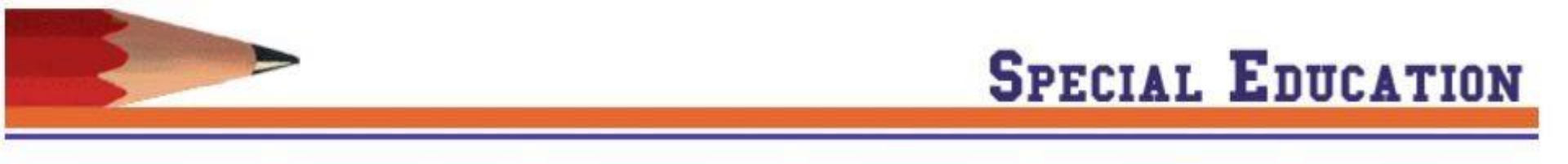

| Support Monitoring                   |  | Finance | Personnel         | Students | Exit |
|--------------------------------------|--|---------|-------------------|----------|------|
| SCREEN: Cycle4 Error Reports<br>LEA: |  | FIS     | CAL YEAR: 2015/16 |          |      |
| MESSAGE:                             |  |         |                   |          |      |

| # | Report Name                   | Description                           | Errors | Status | Report |
|---|-------------------------------|---------------------------------------|--------|--------|--------|
| 1 | Alt Assessment Report         | Alternate Assessments List            | 0      | Ø      | A      |
| 2 | EC Demographics               | Early Childhood<br>Demographics       | 0      | 0      | X      |
| 3 | EC Duplicate SSN              | Early ChildHood Duplicate<br>SSN      | 0      | 0      | A      |
| 4 | SA Demographics               | School Age Demographics               | 0      | 0      | A      |
| 5 | SA Duplicate SSN              | School Age Duplicate SSN              | 0      | 0      | ×      |
| 6 | SA non Graded<br>Verification | School Age non Graded<br>Verification | 0      | 0      | A      |
| 7 | SA Zero Teachers              | Zero Teachers                         | 0      | 0      | A      |
| 8 | School List Error Report      | School List Error Report              | 0      | Ø      | Å      |

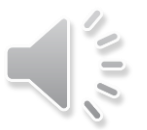

## Cycle 4 <u>Review:</u> Using the Export to Excel Function

#### Reports can be downloaded for review in Excel but cannot be modified there. SAVE A COPY FOR YOUR RECORDS \*\*\*\*\* All error corrections and changes must be made in 2 MySped Resource <u>AND</u> in eSchool.\*\*\*

| SC<br>LE<br>M | CRE<br>A:<br>ESS | EN: Ref<br>9999 A<br>AGE: | erral T<br>DE - S | rack<br>pecia | ing Student<br>I Education | s<br>Unit        |        |     |                |      |                      | FI            | SCAL YEA        | AR: 2009 |
|---------------|------------------|---------------------------|-------------------|---------------|----------------------------|------------------|--------|-----|----------------|------|----------------------|---------------|-----------------|----------|
| G             | rade             |                           | All               |               |                            | •                |        |     | Invalid        | Se   | elect                |               | •               |          |
| R             | ace<br>Get       | Data                      | All               | to Exc        | cel                        | ,                |        |     | Get            | Data |                      |               |                 |          |
| A             | ld S             | tudent                    |                   |               |                            |                  |        | 5   | 2              |      |                      |               |                 |          |
|               |                  | Last                      | First             | M.I           | SSN                        | Date of<br>Birth | Gender | Age | Grade<br>Level | Race | Evaluation<br>Reason | EDD<br>Reason | EDD EC<br>Birth | Completi |
|               |                  | Name                      | Name              |               |                            | Dirta            |        |     |                |      |                      |               | Day<br>Reason   | Iteason  |

# Cycle 4 <u>Review:</u> Using the Export to Excel Function

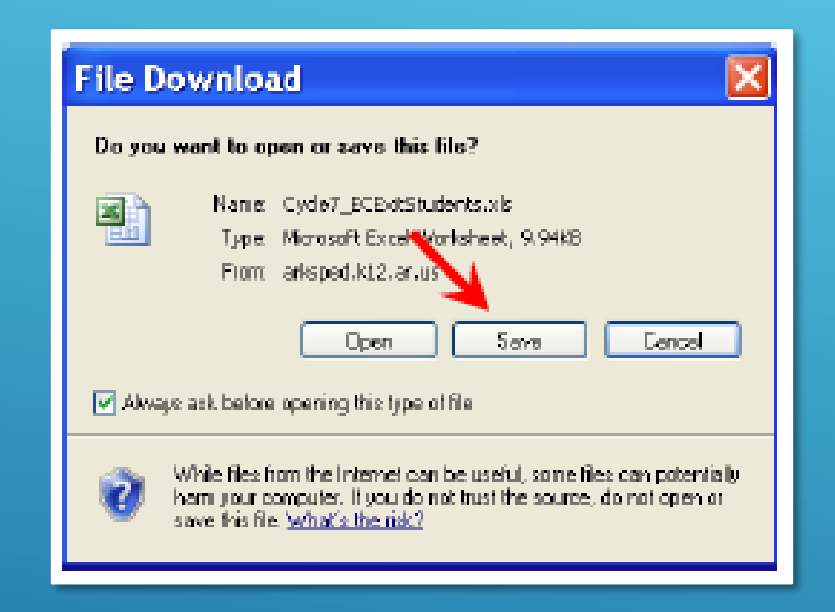

Note:

Choose the option to save rather than open the document.
 You will need to rename the file as it simply downloads as an "Excel Report."

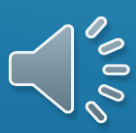

## Cycle 4 <u>Review:</u> Sorting the Information in Excel

- 1. Click on the box in the left corner
- 2. Click on Row 5 to highlight the row
- 3. Select the Data Tab on the menu bar ABOVE Spreadsheet.
- 4. Choose the filter option

| -  |           |               | 100          |            |            |          | 17.1       |     |   |
|----|-----------|---------------|--------------|------------|------------|----------|------------|-----|---|
|    | A4        |               | + (~         | fx         |            |          |            |     |   |
| 11 | А         | В             | С            | D          | Е          | F        | G          | Н   |   |
| 1  | Refer     | ral           | Trackir      | ng Stud    | ler        | nts      |            |     |   |
| 2  |           |               |              |            |            |          |            |     |   |
| 3  | LEA: 9999 | 9 ADE         | - Special Ed | lucation U | nit        |          |            |     |   |
| 4  |           |               |              |            |            | -        |            |     | _ |
| 5  | Y         | AccountNumber | SSN          | FirstName  | MiddleName | LastName | Birth_Date | Age |   |
| 6  | 2010/11   | 9999          | 1111111111   | John       |            | Williams | 6/1/2008   | 2   | 1 |
| 7  | 2010/11   | 9999          | 333333333    | Coby       |            | Williams | 7/1/2005   | 5   | 1 |
| 8  | 2010/11   | 9999          | 332112222    | Phil       |            | Collins  | 7/1/2001   | 9   | ١ |
| 9  | 2010/11   | 9999          | 444224444    | Nicholas   |            | Cage     | 7/1/2005   | 5   | ١ |
| 10 | 2010/11   | 9999          | 555225555    | Phillip    |            | Jameson  | 7/1/1999   | 11  | ١ |
| 11 |           |               |              |            |            |          |            |     |   |

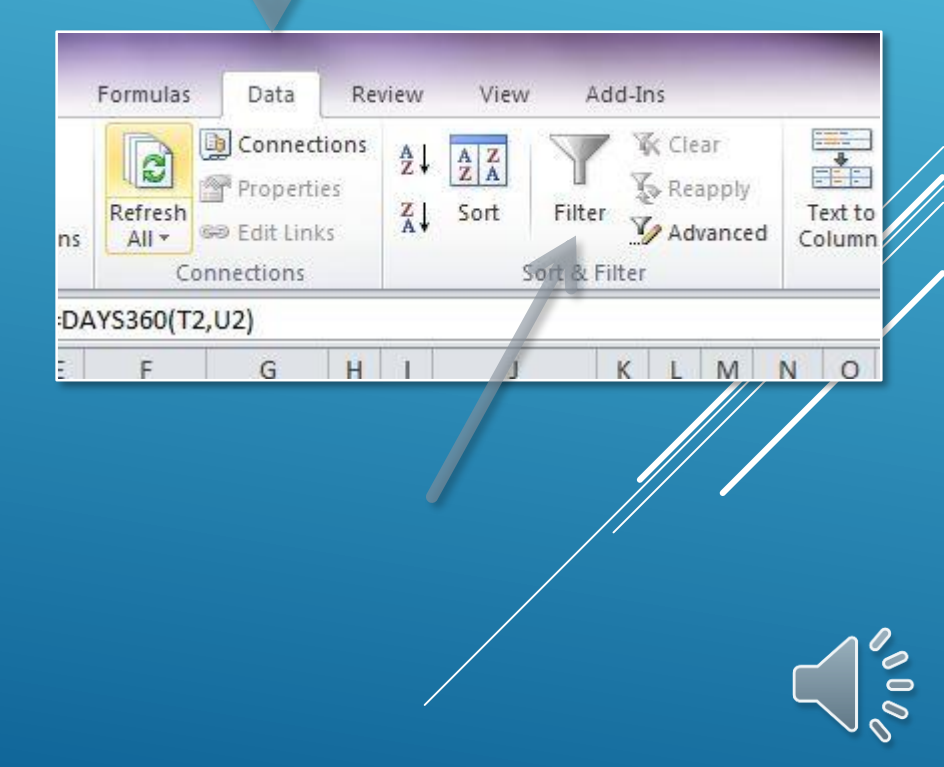

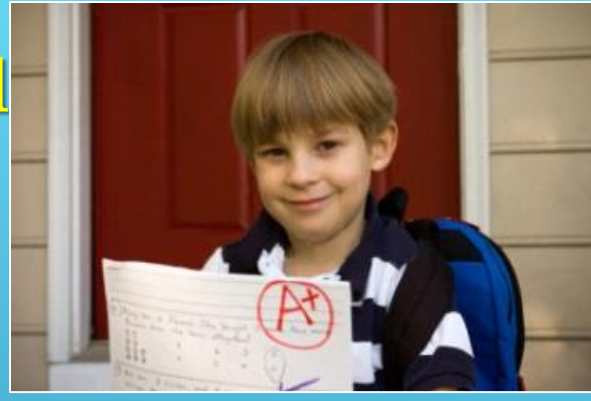

## Cycle 4 <u>Review:</u>

#### Filter and Sorting the Information in Excel

#### **Referral Tracking Students**

#### LEA: 0101 DEWITT SCHOOL DISTRICT

| FY      | countNumber | SSN       | FirstName |    | MiddleName                               | astName | A      | ¥ | Birth_Date | 4 e | 4 ce | RaceDesc | 20 1 W |
|---------|-------------|-----------|-----------|----|------------------------------------------|---------|--------|---|------------|-----|------|----------|--------|
| 2011/12 | 101         | xxxxxxxx  | JJJ       | Z↓ | Sort Z to A                              |         | _      |   | 7/20/2004  | 7   | w    | W-N      | INNNNY |
| 2011/12 | 101         | xxxxxxxx  | JJJ       |    | Sor <u>t</u> by Color                    |         | Þ      |   | 10/4/2005  | 5   | w    | W-N      | INNNNY |
| 2011/12 | 101         | xxxxxxxx  | JJJ       | K  | <u>C</u> lear Filter From "Last          | Name"   | _      |   | 6/20/1997  | 14  | w    | W-N      | INNNNY |
| 2011/12 | 101         | xxxxxxxx  | jij       |    | F <u>i</u> lter by Color<br>Text Filters |         | ► _    |   | 10/21/2002 | 8   | w    | W-N      | INNNNY |
| 2011/12 | 101         | xxxxxxxx  | jiji      | li | Search                                   |         | Q      |   | 10/10/2000 | 11  | w    | W-N      | INNNNY |
| 2011/12 | 101         | xxxxxxxxx | jij       |    | (Select All)                             |         |        |   | 12/21/1995 | 16  | ×    | W-N      | INNNNY |
| 2011/12 | 101         | xxxxxxxxx | jij       |    | ···· ☑ JULIAN<br>···· ☑ KRUCHEK          |         |        |   | 2/18/2006  | 5   | ¥    | W-N      | INNNNY |
| 2011/12 | 101         | xxxxxxxxx | jij       |    | <b>-</b> ✓ III<br><b>-</b> ✓ O'NEAL      |         | =      |   | 12/20/1996 | 15  | K    | W-N      | INNNNY |
| 2011/12 | 101         | xxxxxxxxx | jij       |    | ···· ✔ OTIS<br>···· ✔ RELYEA             |         |        |   | 8/23/2001  | 10  | K    | W-N      | NNNNY  |
| 2011/12 | 101         | xxxxxxxx  | jjj       |    | IRIDDLE<br>III STRICKLAND                |         |        |   | 6/14/1995  | 16  | w    | W-N      | NNNNY  |
| 2011/12 | 101         | xxxxxxxx  | JJJ       |    | TERRY                                    |         | -      |   | 11/8/2004  | 6   | w    | W-N      | INNNNY |
| 2011/12 | 101         | xxxxxxxx  | JJJ       |    | 0                                        |         | Cancel |   | 5/12/2005  | 6   | В    | B-N      | NNYNN  |

# Cycle 4 <u>Review:</u> Sorting the Information in Excel

- 1. "Deselect" the Select All option.
- 2. Choose the field you wish to search for.
- 3. Identify the needed changes.
- 4. <u>BE SURE</u> to make the corrections in <u>MySped Resource</u> and in <u>eSchool</u>, if applicable.

NOTE: Failure to correct the DATA in MySped Resource may result in a citation for inaccurate reporting

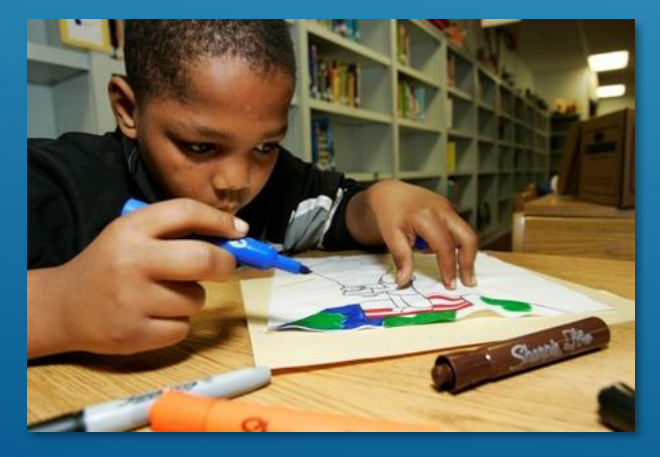

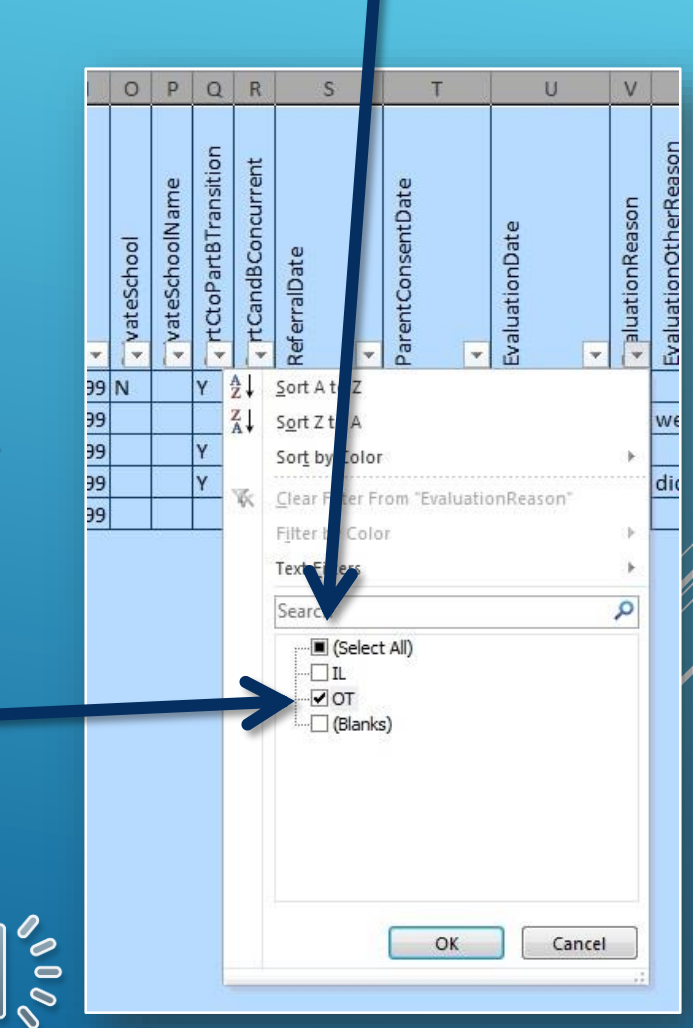

#### eSchool User Guides

eSchool User Guides are available in the 'Support' section of MySped Resource @

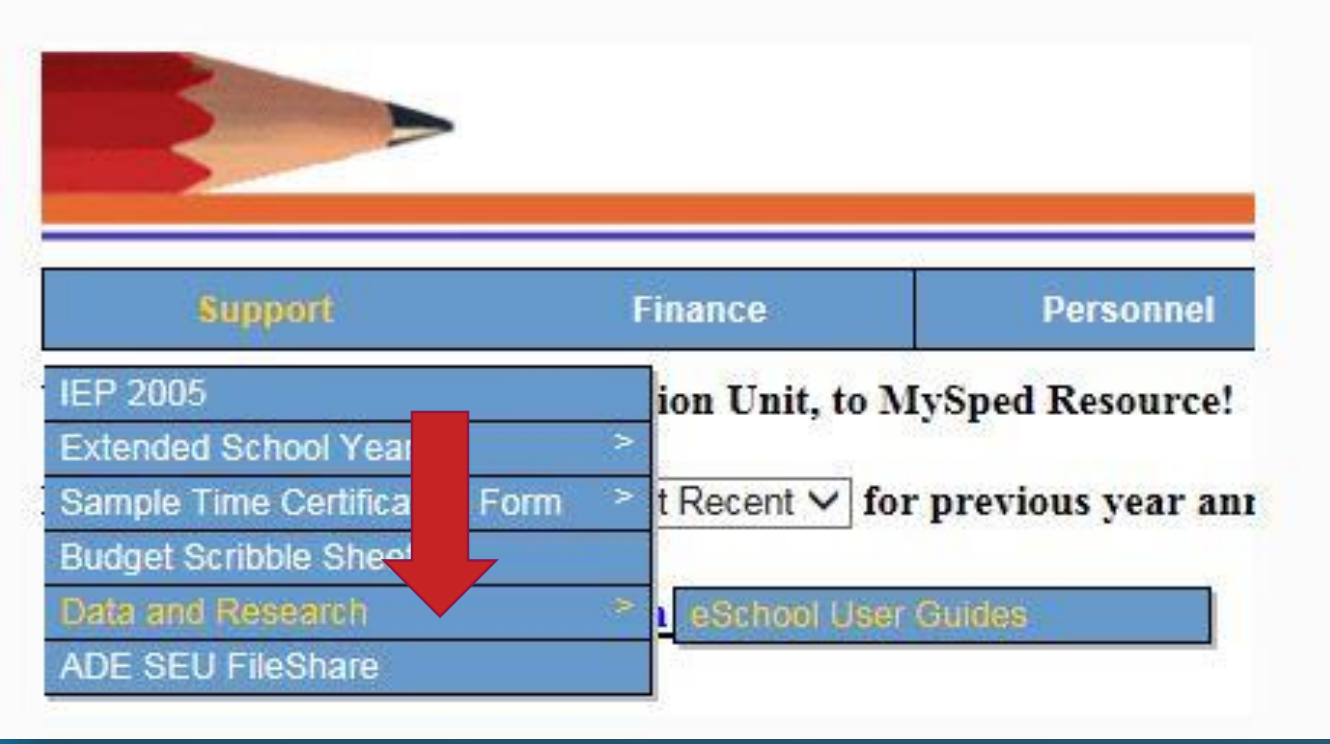

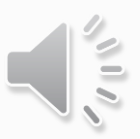

## NEWSLETTER

Home Page / ADE Divisions / Learning Services / Special Education / Data & Research / Newsletter

Most Recent Quarterly Newsletter: February 2017

Newsletter Archives

Join IDEA Newsletter

| View Topics A-Z        | 100 |
|------------------------|-----|
| Newsletter             |     |
| Archives *             |     |
| Join IDEA Newsletter + |     |
| Oct '16 Newsletter +   |     |

## Cycle 4 <u>Review:</u>

#### The look of ARKSPED and the MYSPED portal has changed.

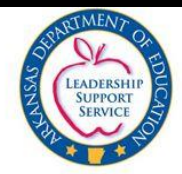

Arkansas Department of Education Special Education Unit

#### Welcome to the new ARKSPED Portal.

This webpage now only hosts information regarding applications to support Special Education in the state of Arkansas. If you are looking for the main website of the Special Education Unit at the Arkansas Department of Education, click here to go to the new ADE SEU website.

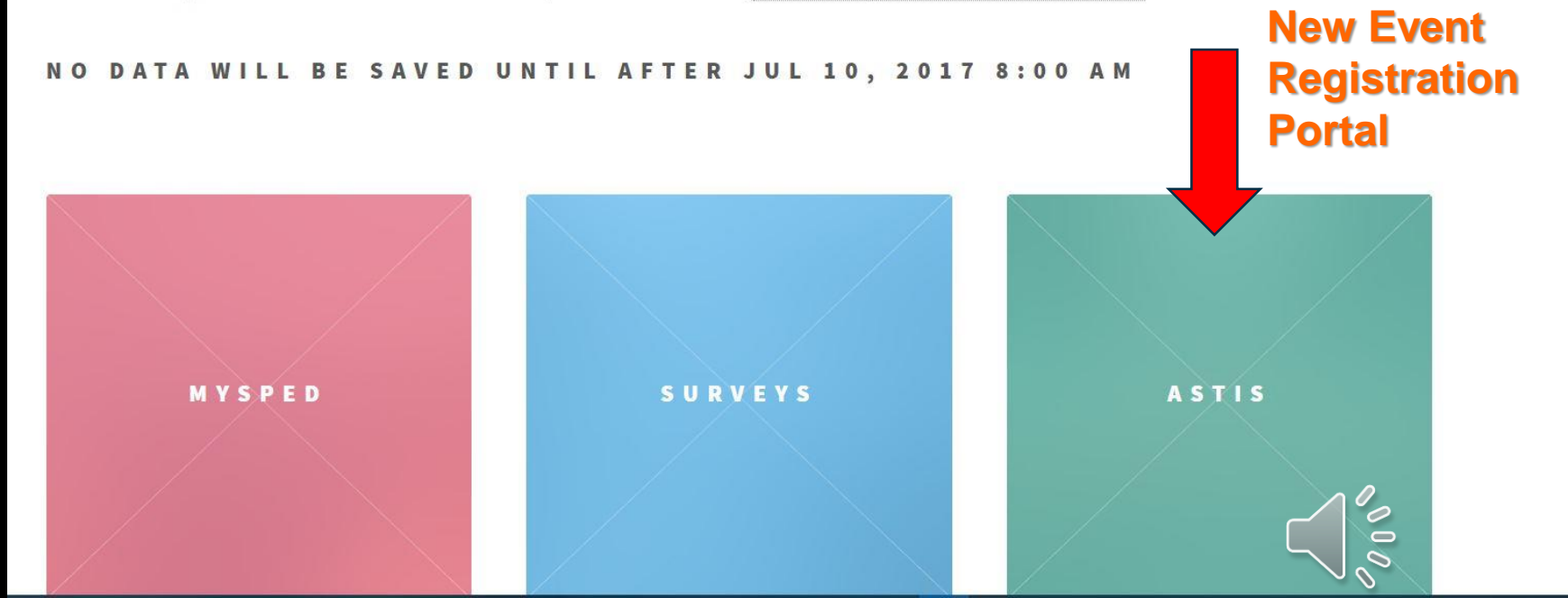

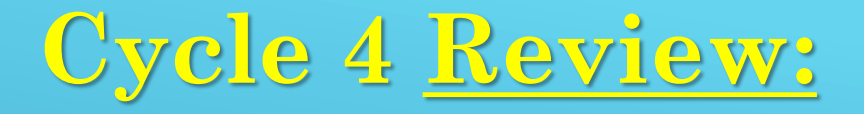

There is a new portal to ASTIS, the new registration program for webinars and face to face training. Instructions are available with the ASTIS" Link.

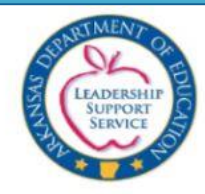

Arkansas Department of Education Special Education Unit Training Information System

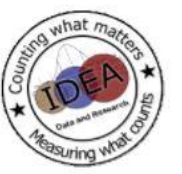

Upcoming Events

>> Early Childhood Data Entry Training (4/19/2018)

(4/20/2018)

(4/20/2018)

MySped (4/23/2018)

>> DDS Data Entry Training MySped

>> DDS Data Entry Training MvSped

>> CHDC/ACS Data Entry Training

.....

Welcome

| <u>&lt;</u> |           | March 2018 |           |           |           |           |  |  |  |
|-------------|-----------|------------|-----------|-----------|-----------|-----------|--|--|--|
| м           | т         | w          | т         | F         | 5         | S         |  |  |  |
| <u>26</u>   | 27        | <u>28</u>  | 1         | 2         | 3         | 4         |  |  |  |
| <u>5</u>    | <u>6</u>  | Z          | <u>8</u>  | 2         | <u>10</u> | <u>11</u> |  |  |  |
| <u>12</u>   | <u>13</u> | <u>14</u>  | <u>15</u> | <u>16</u> | <u>17</u> | <u>18</u> |  |  |  |
| <u>19</u>   | 20        | 21         | <u>22</u> | <u>23</u> | <u>24</u> | <u>25</u> |  |  |  |
| <u>26</u>   | 27        | 28         | <u>29</u> | <u>30</u> | <u>31</u> | 1         |  |  |  |
| 2           | 3         | 4          | 5         | 6         | 7         | 8         |  |  |  |

#### There are no workshops on 3/30/2018

Note: Certificates are given only to users who register for workshops Late registrations are not accepted.

How to use ASTIS

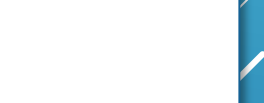

Home Login/Register About ASTIS

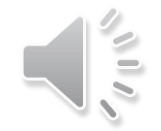

# Common Errors and Things To Watch For Or Do

- SIS will require correction before submission.
- Duplicate SSN's: match against SSN Card.
- Non-returning students for this fiscal year need to have a withdrawal date of the last day of last school term.
- Please Check Common errors: Birthdates & SSN, demographic information, educational placement, & entry/withdrawal information.
- If you do not have an SLP, OT & PT on staff, you must show one is available to utilize if needed at any time.
- Exit Codes in eSchool: (CEIS, EC, SA) All exit codes are present in the withdrawal drop-down menu. Be sure to use those with EC in the parenthesis
- Make sure that certification status for all employees is up-to-date at all times. Make sure aide codes are used correctly.
- Please join the eSchool TAC-HAC & SIS Listserv
   @ <u>www.apscn.org</u> under the APSCN header.

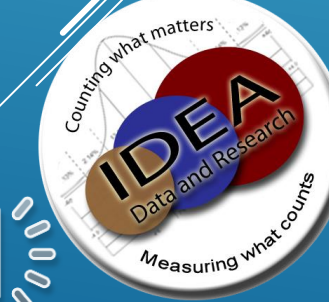

## **Family Surveys**

✓ All surveys are due by <u>June 30.</u>

Surveys can be submitted electronically...online data entry or scan forms - by the parent or you if you wish to save the postage and enter the information online.
Step 1. Open link: <u>Family Survey Link</u> Step 2. Login with your user credentials

If you photo copy a survey your office MUST key the survey into the online system \*\*NOTE: ANY photo copies (B&W or Color) sent to IDEA Data & Research office will be returned to the district.\*\*

- On requesting surveys please include:
  - LEA Number
  - Name of person requesting
  - Mailing address w/ School District's Name
  - Phone number
  - Number of surveys needed
  - Indicate "school age" forms are being requested.
  - **Be sure to "bubble in":** 
    - LEA Number
    - Resident LEA Number
    - Building Code
    - Race/Ethnicity Code(s)
    - Student's Primary Disability Code for each survey

s.0

Heasuring what cost

#### For additional help see February Newsletter!

Contact Nancy Rea at <u>nerea@ualr.edu</u> or 501-916-3219 for surve

For questions, contact:

#### Khala Quarles, Training Coordinator <u>kpquarles@ualr.edu</u>

Albert Kyei-Mensah, Data Analyst <u>akyeimensah@ualr.edu</u>

Dr. Jody Fields, Director, IDEA Data & Research <u>jafields@ualr.edu</u>,

Or call the IDEA Data & Research Office at 1-501-916-3219.

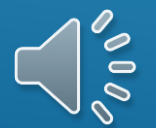